## myCo-Op Portal: Employer's Guide

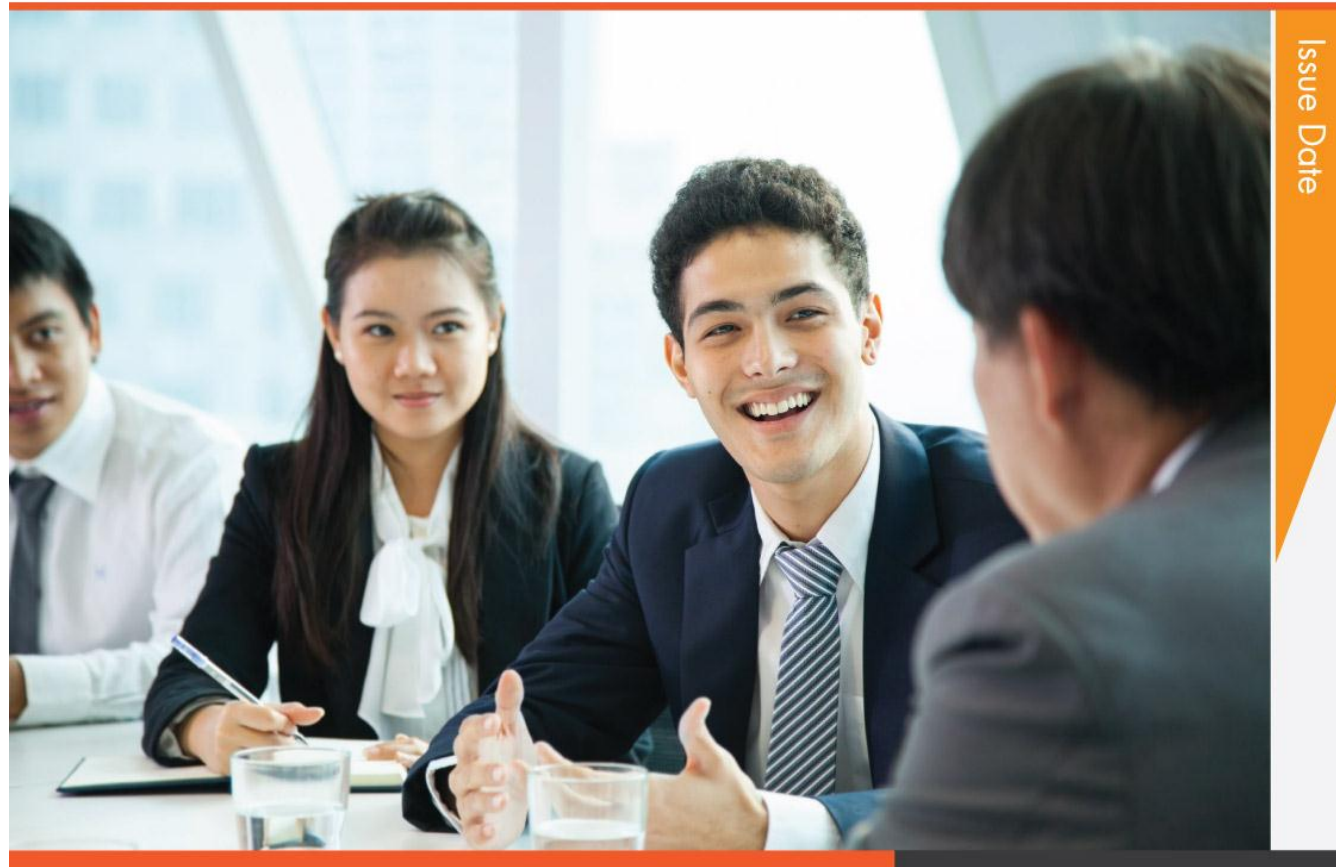

#### IN THIS GUIDELINE

#### A Guide for New Co-Op Partner

by Co-Op Education Centre & Job Placement Centre

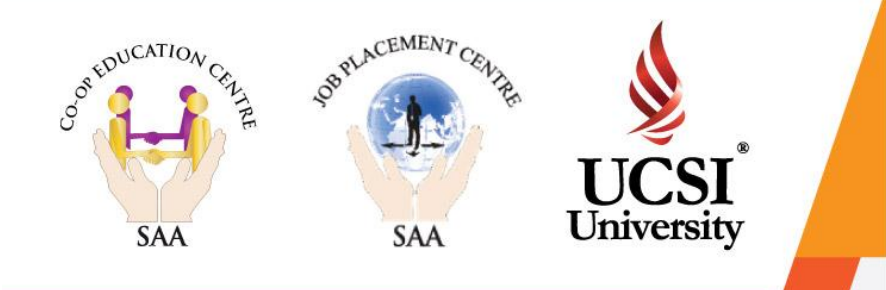

Job Posting To update the latest vacancies of esteemed company.

Registration for new Co-Op Partner.

Registration

Hiring Process To screen & update the status of the applicants.

Student Evaluation Process To provide feedback on UCSI Co-Operative Education Programme and evaluation towards student's performance.

## Registration

<u>&\_)</u>

PORTAL ACCESS Use your Student No, Staff ID or Company No to access this portal.

User ID Password

Login

Forgot Password

Q

UCSI University

#### **STEPS**

- 1) Go to www.ucsiuniversity. edu.my/mycoop
- 2) Click Register

3) Fill in your company's details and click Submit

4) **Co-Op Education** Centre will approve your registration within 3 working days and you will be notified via email once it has been approved

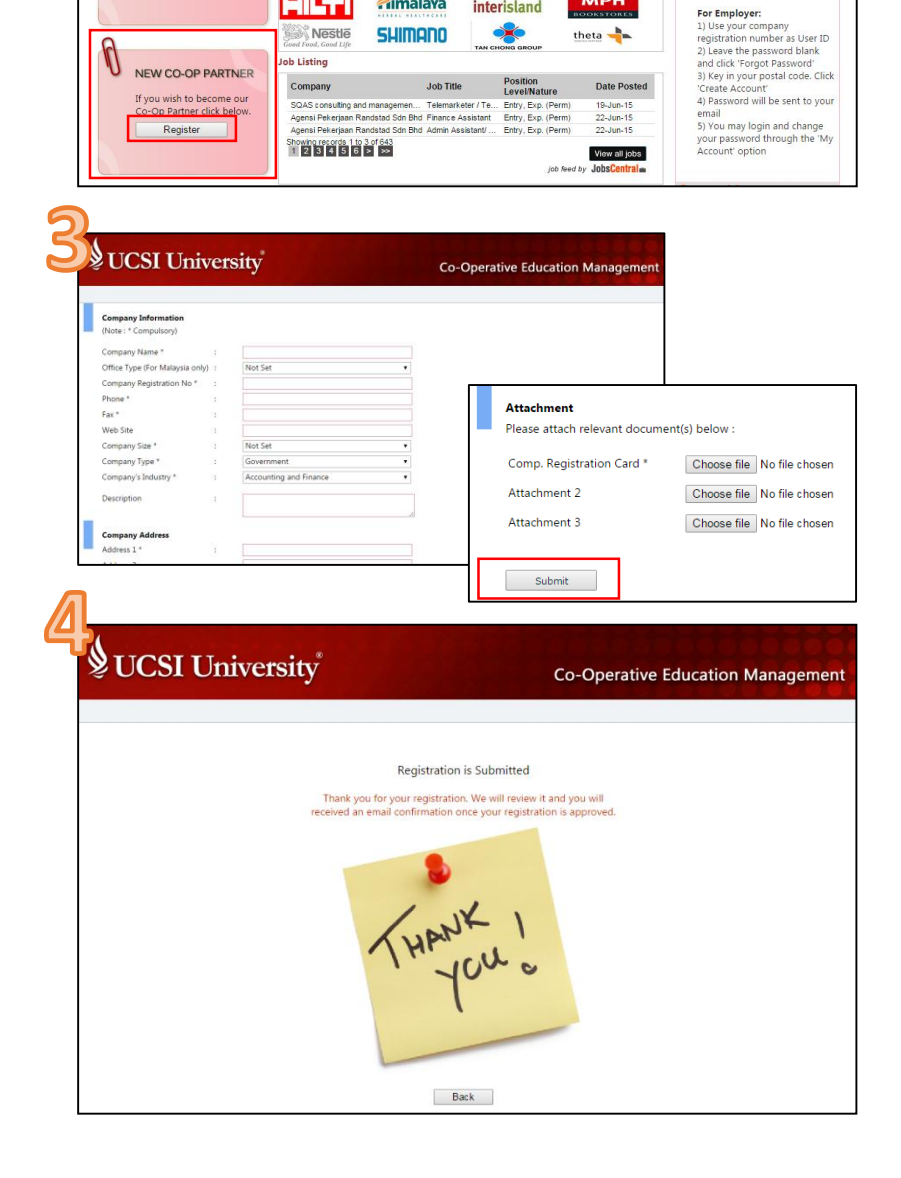

Welcome to myCo-Op

The Co-Operative Education Programme at UCSI University formally integrates classroom The Co-Operative Bouldano Hoggamme at UCSU University formally integrates cassroom learning with workflace training in co-operative employer organisations. As part of their degree requirements, students enrolled in UCSU University programmes are required to complete a co-operative module comprising to momotik work experience for each year of their degree programme, beginning in Year One right through to the Final Year. Each co-operative module is worth three recells and students are graded based on a written and the operative module students are graded based on a written and the students are programme.

assignment and employers evaluation upon completion of each co-operative module.

Grebos Ocryocord: DeGem

interisland

\*

MPH

theta +

Himalava

SHIMANO

Co-Op Industrial Partners

Nestle

**Co-Operative Education Management** 

• For first time login /

For Employer:

For first time login / Forsotten password For Student: 1) Use your student ID number as User ID 2) Leave the password blank and click 'Forgot Password' 3) Key in your date of birth and year of birth. Click 'Create Account/Reset Password' 4) Password will be sent to your UCSL University student email 5) You may login and change your password through the 'My Account' option

# Job Posting

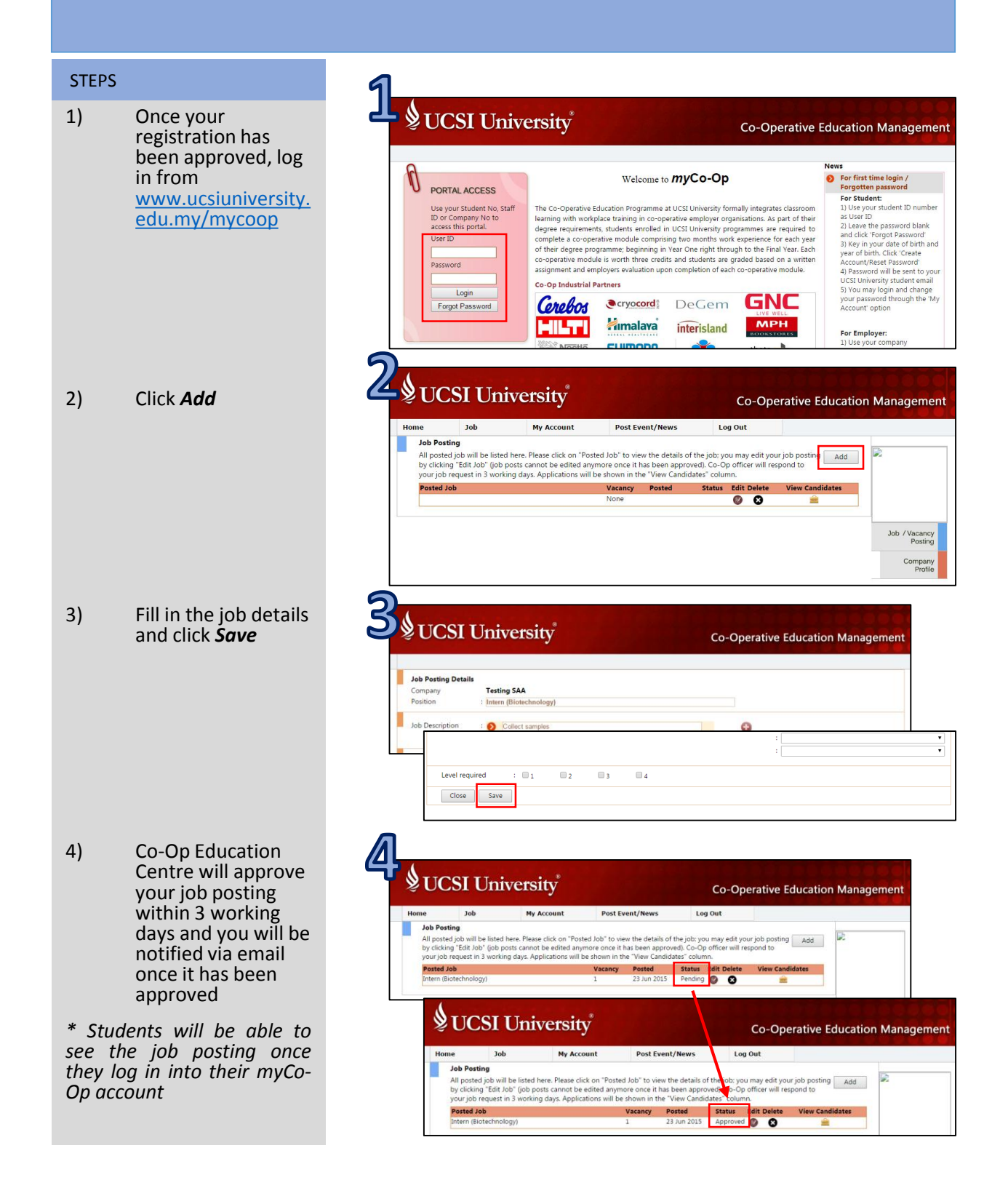

# Hiring Process

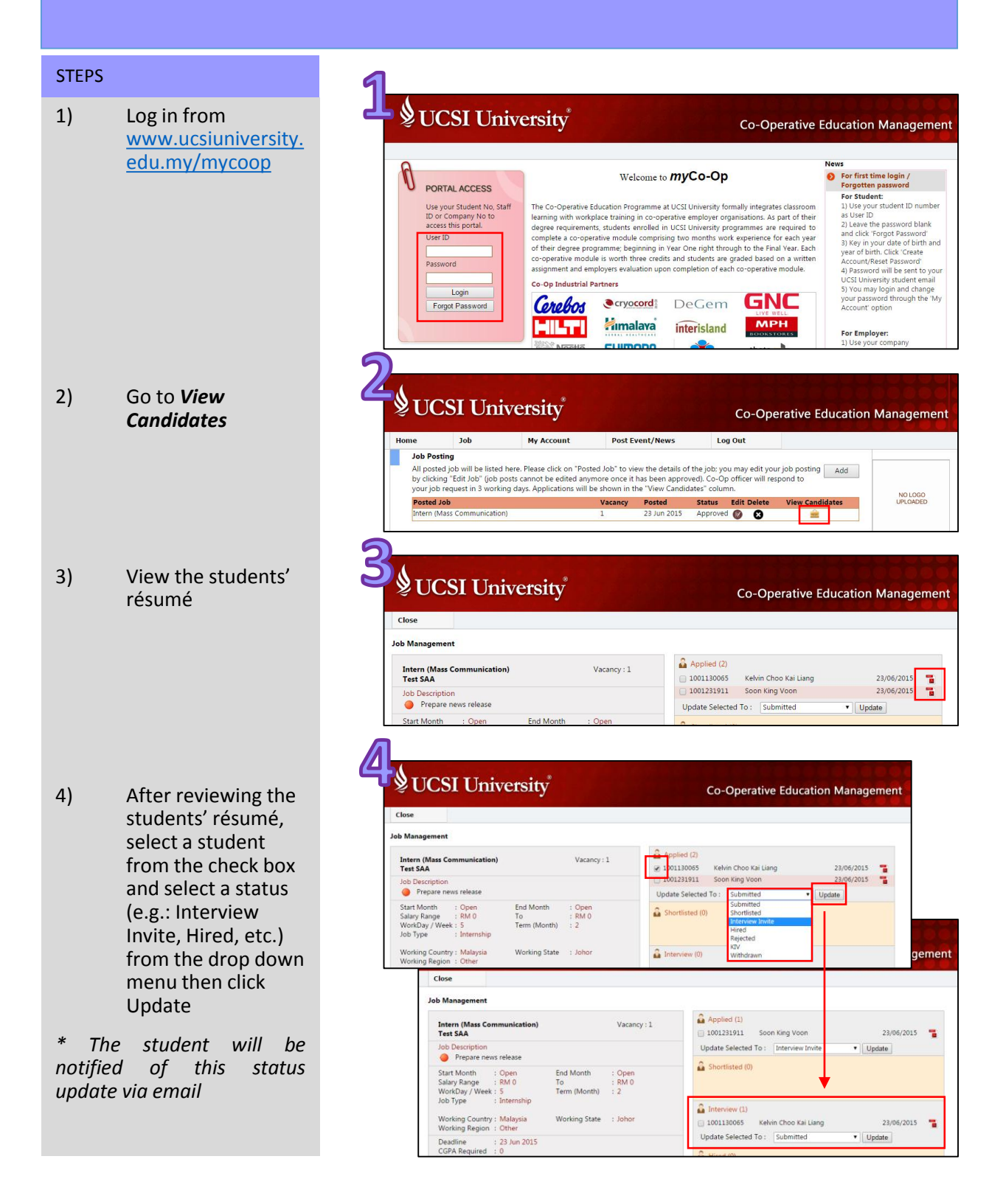

4)

Submission done

# **Student Evaluation**

## **Process**

**Co-Operative Education Management** 

**Co-Operative Education Management** 

View Can

Vacancy Hired Posted 1 23 Jun 2015

: Executive

: 1111

12345

Hired Po Posted 23 Jun 2015

My Account

Home

Job **Students Evaluation** 

🤱 Kelvin Choo Kai Liang

Click at Respective student to perform an Evaluation Student(s) To be Evaluated

Post Event/News Log Out

۲

**Co-Operative Education Management** 

NO LOGO

NO LOGO UPLOADED

Job / Vacancy Posting

NO LOGO UPLOADED

Job / Vacancy Posting Company Profile

Company Profile

#### **STEPS** 1) Once a student's UCSI University status has been Job My Account Post Event/News Log Out updated as 'Hired', Home Job Posting Job Posting se click on "Posted Job" to view the details of the job: you may edit your job posting to be edited anymore once it has been approved). Co-Op officer will respond to spplications will be shown in the "View Candidates" column. go to Job → All posted je by clicking Student Evaluation your job req FAO Student Evaluation FAQ Vacancy Posted Status Edit Delet 1 23 Jun 2015 Approved Image: Comparison of the status sted Job \* Student Evaluation is to be filled up at the end of internship period UCSI University 2) Click the dialog box icon My Account Post Event/News Log Out Home Job **Students Evaluation** Click at Respective student to perform an Evaluation Student(s) To be Evaluated Intern (Mass Communicati Kelvin Choo Kai Liang . 3) Fill in the details UCSI University **Co-Operative Education Management** and click Submit Home Job My Account Post Event/News Log Out (Please submit only **CO-OP Student Evaluation Form** ONE (1) form for : Bachelo Programme Salary / Allowance Working Hours ONE (1) student) Other Benefits Overtime Student's Task Description (Please provide a brief summary of the nature of the student's work term activities / responsibilities / training etc.) Evaluation of Student (Please rate the student in the following areas using the scale beli Evaluation done by Immediate Supervisor : Nurul Waheeda Job Title Human Resource Department Company Name Example Company Reg. No : Taman Connaught Address 12345 Telephone Eav Email nurulwaheeda@ucsiuniversity.edu.mv Submit Save UCSI University

### **Co-Operative Education Programme**

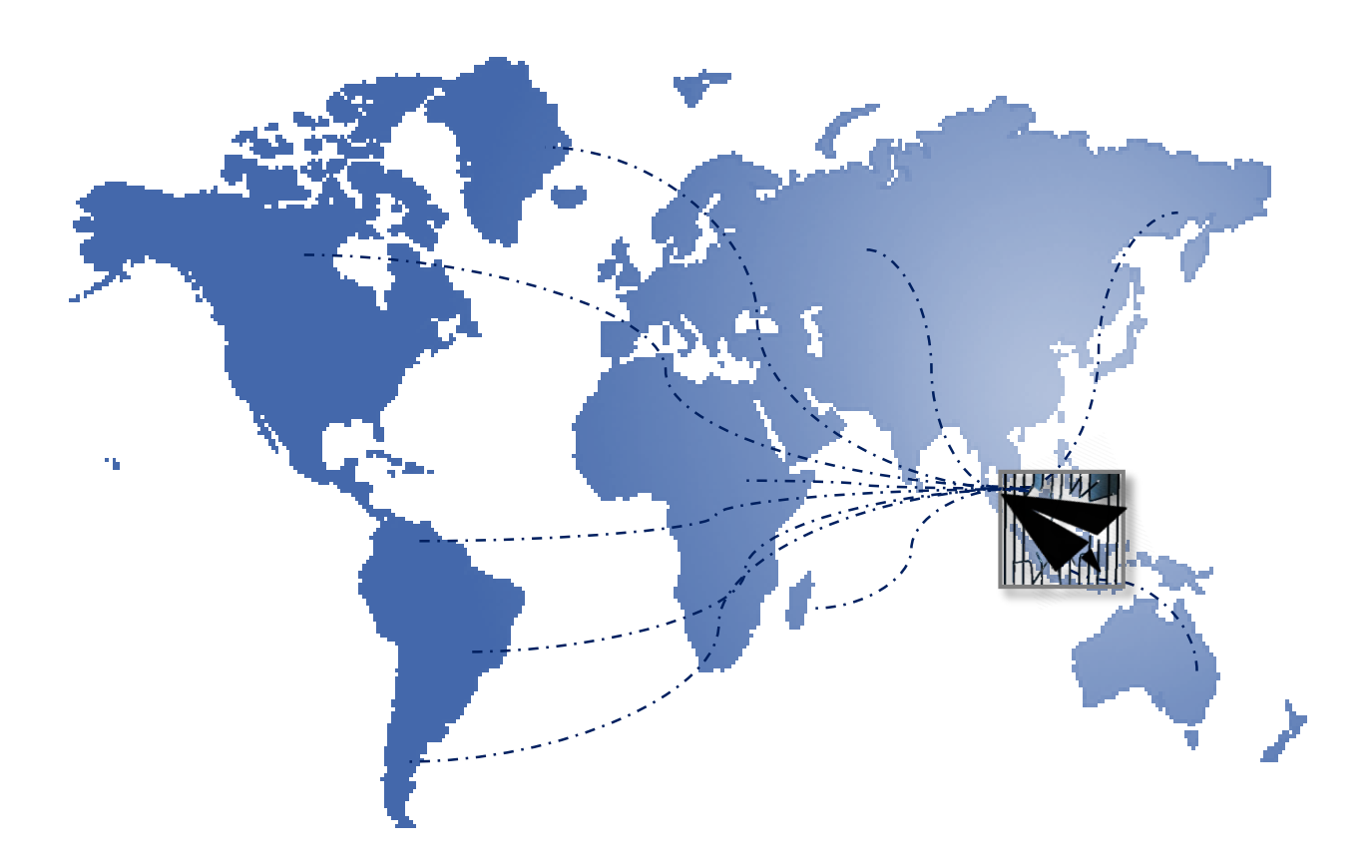

### Take A Step Further! Go Beyond!

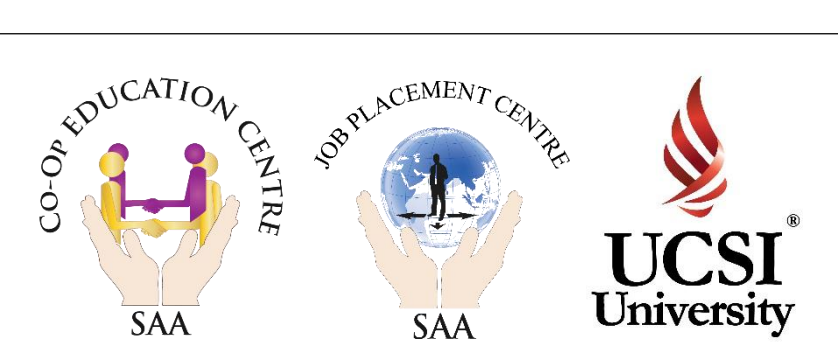

For further enquiries, please contact myCo-Op@ucsiuniversity.edu.my